## **HOW TO ORDER:**

- 1. Please allow 20-30 minutes to complete the process. If you have a Laptop, Desktop, or Tablet, this would be the best method to place your order. You can use a Mobile device, however it will be more difficult to navigate than with a larger screen. (call or email with questions)
- 2. We suggest that you download your proofs so you can access them easily when going through the ordering / selection process. You may want to download the **FAQ notice** and the **How to Order notice** as well.(You can also find these documents on the LMSA page on our website)
- 3. **Reference the package your ordered**. Review your order and determine what package you ordered. This way you will know how many Finished Images you will be creating. From this, you should know how many Poses you can use.
- 4. **Narrow your selection of Poses**. Decide which Poses you are going to include in your package. Write the numbers down.
- 5. **Decide your image type**. Know if your Finished Image is going to be a Single, Double, or Triple Image. (see FAQ)
- 6. **Choose your background**. Decide what background you want to use with each Finished Image. Write the numbers down.
- 7. Open Order Form. Open the link to your Order Form. (link is in your email)
- 8. Enter your selections on Order Form.
- 9. Submit your Order Form. (click button at bottom of form)

If you would like to upgrade your package, please visit our website <u>www.potterstudio.com/upgrade</u> to purchase your upgrade. You will enter your Upgrade Receipt/Invoice number on your order form.

## CÓMO ORDENAR:

- 1. **Permita entre 20 y 30 minutos para completar el proceso.** Si tiene una Laptop, Escritorio o Tablet, este sería el mejor método para realizar su pedido. Puede usar un dispositivo móvil, sin embargo, será más difícil de navegar que con una pantalla más grande. (Llame o envíe un correo electrónico si tiene preguntas)
- Sugerimos que descargue sus pruebas para que pueda acceder a ellas fácilmente al realizar el proceso de pedido/selección. También puede querer descargar el aviso de Preguntas Frecuentes y el aviso de Cómo Ordenar. (Estos documentos también están disponibles en la página de LMSA en nuestro sitio web)
- 3. **Revise el paquete que ordenó.** Determine cuál paquete ha pedido. De esta manera, sabrá cuántas Imágenes Finales estará creando. A partir de esto, también sabrá cuántas Poses puede usar.
- 4. Reduzca su selección de Poses. Decida cuáles Poses incluirá en su paquete. Escriba los números.
- 5. **Decida el tipo de imagen.** Sepa si su Imagen Final será una Imagen Única, Doble o Triple. (ver Preguntas Frecuentes)
- 6. Elija su fondo. Decida qué fondo desea utilizar con cada Imagen Final. Escriba los números.
- 7. Abra el Formulario de Pedido. Abra el enlace a su Formulario de Pedido. (el enlace está en su correo electrónico)
- 8. Ingrese sus selecciones en el Formulario de Pedido.
- 9. Envíe su Formulario de Pedido. (haga clic en el botón al final del formulario)

Si desea actualizar su paquete, visite nuestro sitio web <u>www.potterstudio.com/upgrade</u> para comprar su actualización. Ingrese su número de Recibo/Factura de Actualización en su formulario de pedido.